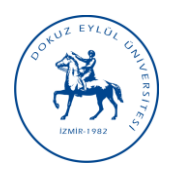

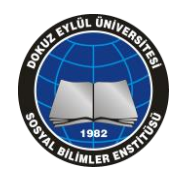

TURNITIN İNTİHAL TESPİT PROGRAMI KULLANIM KILAVUZU

D.E.Ü. Sosyal Bilimler Enstitüsü'ne bağlı Anabilim dallarında yürütülen tüm tezli lisansüstü programlarda yazılan tezlerin tez savunma sınavı öncesinde jüri üyelerine dağıtılması ve başarılı bulunan tezlerin mezuniyet aşamasında "Tez Çalışması Orijinallik Raporu'nun alınması gerekmektedir. Üniversitemizde intihal kontrolünü sağlamak amacıyla **Turnitin** programı kullanılmaktadır. Turnitin İntihal Tespit Programını kullanabilmek için adınıza tanımlanmış hesabınızın olması gerekmektedir. Halen hesabı/şifresi olmayan ve lisansüstü ders veren Dr. ve üzeri unvan sahibi akademisyenlerimiz DEÜ Kütüphane ve Dokümantasyon Daire Başkanlığından (Merkez Kütüphane'de bulunan Turnitin yetkilisi Ali Taş; Tel:3018026; ali.tas@deu.edu.tr) kendileri için bir hesap oluşturulmasını isteyebilirler. Turnitin programı kullanımı üzerine örnek bir uygulama bu kılavuzda verilmiştir. Bununla birlikte, DEÜ Kütüphane ve Dokümantasyon Daire Başkanlığının yayınladığı kılavuzdan da yararlanılabilir:

http://www.kutuphane.deu.edu.tr/tr/turnitin-tez-intihal-analiz-programi/

## ÖRNEK UYGULAMA

Turnitin İntihal Tespit Programı'nın kullanımı ve İntihal Değerlendirme Raporunda belirtilen bilgilerin elde edilmesi için izlenmesi gereken adımlar aşağıda verilmiştir.

1. Turnitin programı kullanımı için <u>http://www.turnitin.com/tr/login</u> adresinden giriş yapılır.

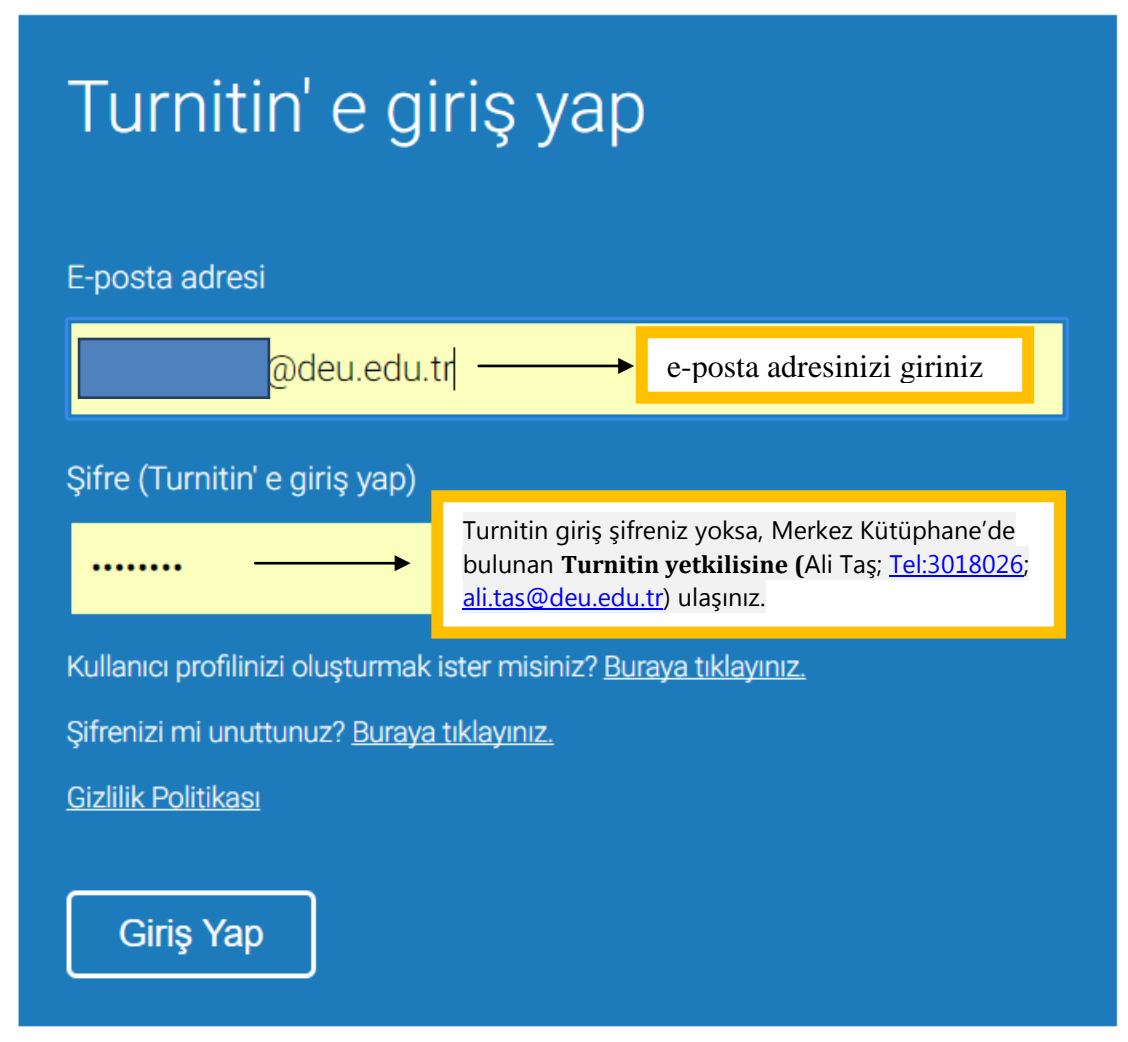

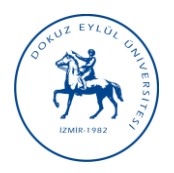

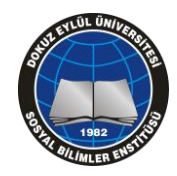

TURNITIN İNTİHAL TESPİT PROGRAMI KULLANIM KILAVUZU

2. Açılan ekranda "Sınıf Ekle" bağlantısı kullanılarak danışman öğretim üyesi hesabına bir sınıf eklenir.

| turnitin                                                                          |                                                                                |                                          |               |              |             |              |
|-----------------------------------------------------------------------------------|--------------------------------------------------------------------------------|------------------------------------------|---------------|--------------|-------------|--------------|
| Tüm Sınıtlar Hesaba Katıl Hesaba Katıl (Ö/                                        |                                                                                |                                          |               |              |             |              |
| GÖRÜNTÜLENİYOR: HOME                                                              |                                                                                |                                          |               |              |             |              |
| Bu sayfa hakkında<br>Bu, öğretmen anasayfanızdır. Bir sınıf oluşturmak için, "Sır | f Ekle" düğmesine tıklayınız. Bir sınıfın ödevlerini ve yapılan gönderileri gr | örüntülemek için sınıf adına tıklayınız. |               |              |             |              |
| Dokuz Eylül Üniversitesi                                                          |                                                                                |                                          |               | Tüm Sınıflar | Süresi Dolo | + Sinif Ekle |
| Sinif Numarasi Sinif adi                                                          |                                                                                | Durum                                    | İstatistikler | Düzenle      | Kopyala     | Sil          |

3. Ders bilgileri aşağıda belirtildiği gibi girilir ve "Gönder" düğmesine basılır.

|                        |                   | Sınııf ayarları                                                                                                    |
|------------------------|-------------------|----------------------------------------------------------------------------------------------------|
| * Sınıf türü           | Standart          |                                                                                                    |
| * Sınıf adı            | Yüksek Lisans Tez | Tüm bu alanlara kendinize uygun<br>girişler yapabilirsiniz. Yüksek Lisans                                                      |
| * Kayıt anahtarı       | deneme            | açabilir, farklı alanlar seçebilirsiniz. Bu<br>seçenekler tamamen sizin kullanımınızı                                          |
| * Ders alan(lar)ı      | İşletme/İktisat 🗙 | taraması ile burada belirlenen alanların<br>bir bağlantısı yoktur. Bitiş tarihi olarak<br>ileri bir tarih (mesela dönem sonuna |
| * Öğrenci düzey(ler)i  | Yüksek Lisans 🗙   | kadar) belirtirseniz sınıfınız uzun süre<br>açık kalacaktır.                                                                   |
| Sınıf başlangıç tarihi | 15-May-2017       |                                                                                                    |
| * Sınıf bitiş tarihi   | 16-Kas-2017       |                                                                                                    |
|                        |                   |                                                                                                    |

İptal

Gönder

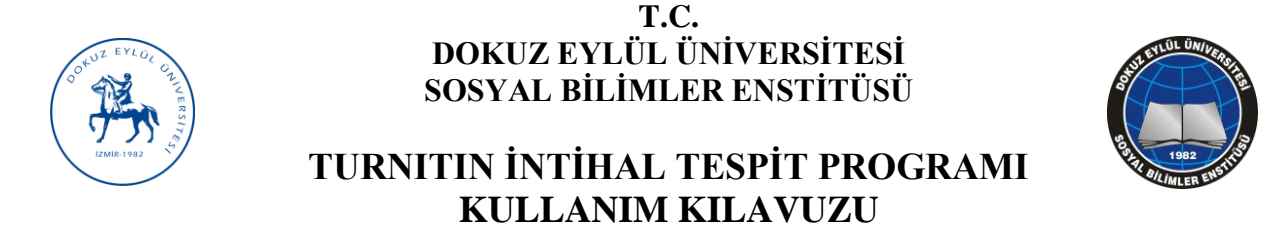

4. "Gönder" düğmesi tıklandığında, Turnitin programı aşağıdaki örnekte görüldüğü üzere bir ders oluşturur. "Devam Et" tıklanarak sınıf listesi görünümüne dönülür.

| Sınıf oluşturuldu                                                                                                    |                                  |
|----------------------------------------------------------------------------------------------------|----------------------------------|
| Tebrikler! Az önce yeni bir sınıf oluşturdunuz: Yüksek Lisans Tez<br>Öğrencilerin bu sınıfa kendilerinin kayıt olmasını istiyorsanız hem s<br>anahtarına hem de Turnitin tarafından oluşturulan benzersiz sınıf N<br>ihtiyaçları olacaktır. | seçtiğiniz kayıt<br>Jumarasına   |
| Sinif Numarasi 15360483                                                                                                    |                                  |
| Kayıt anahtarı deneme                                                                                                    |                                  |
| Not: Eğer sınıf numaranızı unutursanız, bu numara sınıf listenizdel<br>solundaki numaradır. Sınıfı düzenleyerek kayıt anahtarını görüntül<br>değiştirebilirsiniz.                                                                           | ki sınıf adının<br>eyebilir veya |
| Sınıfa giriş yapmak ve ödev oluşturmaya başlamak için sınıf adına                                                                                                    | tıklayınız.                      |
|                                                                                                    | Devam Et                         |

5. Açılan sayfada, oluşturulan yeni sınıfın (Yüksek lisans tezi) bağlantısına tıklanır.

| 📀 Tebrikler! Yeni sınıf                                                                                                    | lı oluşturdunuz: Yüksek Lisans Te       | . Sinif numaraniz 15380483 ve kayıt anahtarınız deneme.                                                                                                    |                        |                |  |  |  |
|----------------------------------------------------------------------------------------------------|-----------------------------------------|----------------------------------------------------------------------------------------------------|------------------------|----------------|--|--|--|
| Bu sayfa hakkında<br>Bu, öğretmen anasayfanızdır. Bir sınıf oluşturmak için, "Sınıf Ekle" düğmesine tıklayınız. Bir sınıfın ödevlerini ve yapılan gönderileri görüntülemek için sınıf adına tıklayınız. |                                         |                                                                                                    |                        |                |  |  |  |
| Dokuz Eylül                                                                                                    | Üniversitesi                            |                                                                                                    | •                      | Sinif Ekle     |  |  |  |
|                                                                                                    |                                         | Tûm Simfar                                                                                                    | Süresi Dolmuş Sınıflar | Aktif Sınıflar |  |  |  |
| Not: Your class, "eski", is se                                                                                                    | et to expire within 30 days. Expired cl | ses become read-only and are automatically moved into your expired classes folder. You can extend the end date of any class by clicking the class's "edit" icon below. |                        | $\otimes$      |  |  |  |
| Sinif Numarasi                                                                                                    | Sinif adi                               | Durum İstatistikler Düzenle                                                                                                    | Kopyala                | Sil            |  |  |  |
| 13682254                                                                                                    | oski                                    | Akf 🖬 🖏                                                                                                    | 6                      | <u></u>        |  |  |  |
| 15360483                                                                                                    | Yüksek Lisans Tez                       | Aar 🖬 🛇                                                                                                    |                        | â              |  |  |  |

#### 6. Açılan sayfada, "Ödev Ekle" bağlantısına tıklanır.

| turn                                           | itin                                                        |                                           |                                                |                            |                   |                |                                               |                                      |                                  |                    |
|------------------------------------------------|-------------------------------------------------------------|-------------------------------------------|------------------------------------------------|----------------------------|-------------------|----------------|-----------------------------------------------|--------------------------------------|----------------------------------|--------------------|
| Ödevler                                        | Öğrenciler                                                  | Not Defteri                               | Kütüphaneler                                   | Takvim                     | Tartışma          | Tercihler      |                                               |                                      |                                  |                    |
| GÖRÜNTÜLEN                                     | iyor: Anasayfa >                                            | YÜKSEK LİSANS                             | TEZ                                            |                            |                   |                |                                               |                                      |                                  |                    |
| Bu sayfa h<br>Bu, sınıfınızın<br>menüsündeki " | <b>akkında</b><br>ana sayfasıdır. Sını<br>Gönder" seçeneğir | finizin ana sayfa<br>ni tiklatarak teslin | ısına ödev eklemek i<br>nlerinizi gönderebilir | için "Ödev ekle'<br>siniz. | " düğmesini tıkla | tın. Ödev gele | n kutusunu ve bu ödeve yapılan teslimleri gön | mek için ödevi ya da ödeve ait "Görü | ntüle" düğmesini tıklatın. Ödevi | n "Diğer eylemler" |
| Yükse<br>SINIF ANAS                            | k Lisans T                                                  | EZ                                        | 4                                              |                            |                   |                |                                               |                                      |                                  | 🕂 Ödev Ekle        |
| BAŞLAI                                         | IGIÇ                                                        | _                                         | TESLIM                                         | I                          | POSTALAMA         | _              | DURUM                                         | İŞLEMLER                             |                                  |                    |
| Öğrencilerini                                  | z bir ödev gönderm                                          | eden önce, sizin                          | bir ödev oluşturmar                            | niz gerekmekter            | dir.              |                |                                               |                                      |                                  |                    |

7. Açılan sayfada, aşağıdaki örnekte gösterildiği üzere, Ödev Başlığı (istediğiniz bir ifade girebilirsiniz) ve tarih seçimleri yapılır. "İsteğe bağlı ayarlar" bağlantısına tıklanarak aşağıda belirtilen filtreleme seçenekleri ayarlanır. Ayarların **tam olarak** aşağıda belirtilen şekilde yapılması gerekmektedir. Aksi halde rapor **hatalı** çıkacaktır.

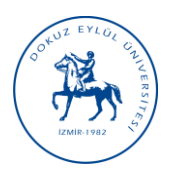

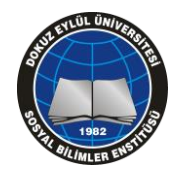

TURNITIN İNTİHAL TESPİT PROGRAMI KULLANIM KILAVUZU

| Yeni Ödev                                                                                                    |                                                                                                    |
|----------------------------------------------------------------------------------------------------|----------------------------------------------------------------------------------------------------|
| Ödev Başlığı 🔹 🔊                                                                                                    | Başlangıç tarihi ●   15-May-2017   de 10 ▼   59 ▼ PM ▼   Teslim tarihi ●   22-May-2017   de 11 ▼   59 ▼ PM ▼ |
| Gönder                                                                                                    |                                                                                                    |
| Teslim günü geçtikten sonra ödev gönderilmes<br>Evet<br>Hayır<br>Orijinallik Raporu<br>Gönderimlerin Orijinallik Raporu oluşturulsun r<br>Evet<br>Hayır | ine izin verilsin mi? 🛿<br>mu? 🝞                                                                             |
| Öğrenci gönderimlerinin Orijinallik Raporlarını<br>hemen oluştur (teslim tarihine kadar raporların üze                                                  | oluştur 🛿<br>ərinde değişiklik yapmak mümkündür) 🔻                                                           |
| Bu ödeve gönderilen tüm yazılı ödevlerdeki bib<br>çıkarılsın mı ? ?<br>Evet Kaynakça hariç<br>Hayır                                                     | liyografik materyaller Benzerlik Endeksi' nden                                                               |
| Bu ödeve gönderilen tüm yazılı ödevlerdeki alır<br>Evet<br>Hayır<br>Hayır                                                                               | ntılar Benzerlik Endeksi' nden çıkarılsın mı? 🕖<br>Itulur, daha sonraki adımlarda<br>e rapor alınabilir.     |

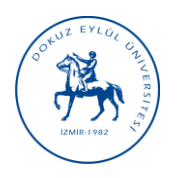

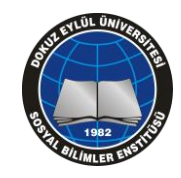

TURNITIN İNTİHAL TESPİT PROGRAMI KULLANIM KILAVUZU

| Set source exclusion threshold:*                           | ]                                        |
|------------------------------------------------------------|------------------------------------------|
| Kelime<br>Sayısı: 5 k <del>elimeler</del><br>Yüzdelik: % 0 | 5 kelimeden az<br>eşleştirme yapılmasın. |
| ) Evet<br>) Hayır                                          | Depolama yapılmasın, tez<br>veritabanına |
| devleri şuraya gönder: 🛿<br>depo yok 🔹                     | kaydedilmesin. Aksi                      |
| Arama seçenekleri:                                         | eşleşme oranı çok yüksek<br>çıkacaktır.  |
| a                                                          |                                          |
| Mevcut ve arşivlenmiş internet                             |                                          |

8. Filtreleme seçenekleri ayarlandıktan ve onaylandıktan sonra açılan sayfada, "Daha Fazla İşlem" menüsünden "Gönder" bağlantısına tıklanır.

| Yüksek Lisa | ans Tez<br>Duickmark Breakdown |                        |                   |                            |          | + Ödev Ekle        |  |
|-------------|--------------------------------|------------------------|-------------------|----------------------------|----------|--------------------|--|
|             | BAŞLANGIÇ                      | TESLÍM                 | POSTALAMA         | DURUM                      | İŞLEMLER |                    |  |
| tez         |                                |                        |                   |                            |          |                    |  |
| ÖDEV        | 15-May-2017<br>10:59PM         | 22-May-2017<br>11.59PM | N/A<br>N/A        | <b>0 / 0</b><br>gönderildi | Görünüm  | Daha Fazla İşlem 🔻 |  |
|             |                                | Tez dosyas             | ını yüklemek için | n tıklayınız               |          | Gönder             |  |

9. Açılan sayfada programa yükleme yapılırken, Dosya Başlığı olarak **tez başlığının tamamı**, Yazar Adı olarak **öğrencinin adı**, Yazar Soyadı olarak **öğrencinin soyadı** bilgisi yazılır ve "Yükle" tıklanır.

Lisansüstü tezin yalnızca Kapak Sayfası, Özet, Abstract, Giriş, Ana Bölümler ve Sonuç bölümlerinden oluşan kısımları tek bir dosya olarak programa yüklenir. Yemin metni, içindekiler ve kaynakça hariç tutulur. Turnitin programına yüklenen dosyanın büyüklüğünün 40 MB'tan düşük olması, dosyada en az 20 kelime bulunması, sayfa sayısının 400'den az olması gerekmektedir. Daha büyük dosyalar parçalar halinde yüklenerek analiz edilebilir. Kullanılabilecek dosya tipleri: Microsoft Word, Excel, PowerPoint, WordPerfect, PostScript, PDF, HTML, RTF, OpenOffice (ODT), Hangul (HWP), Google Docs ve düz metindir.

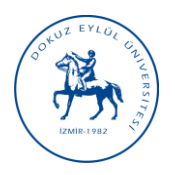

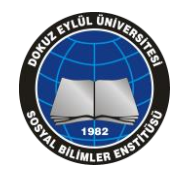

# TURNITIN İNTİHAL TESPİT PROGRAMI KULLANIM KILAVUZU

| Gönder: Tek Dosya Yüklemesi -                   | ADIM O          |
|-------------------------------------------------|-----------------|
| Yazar                                           |                 |
| Kayıtlı olmayan öğrenci 🔹                       |                 |
| Adı                                             |                 |
| Hakan                                           |                 |
| Soyadı                                          |                 |
| Веу                                             |                 |
| Gönderi Başlığı                                 |                 |
| Bankacılık ve Risk Yönetimi                     |                 |
| Gönderdiğiniz dosya hiçbir depoya eklenmeyecek. |                 |
| Ne göbderebilitim?                              |                 |
|                                                 |                 |
| tezmart.docx                                    | Dosyayı temizle |
|                                                 |                 |

10. Dosyanın programa yüklemesi genellikle 2 dakikadan az zaman almaktadır.

| İşleniyor: tezmart.docx     |                                                                                                    |  |
|-----------------------------|----------------------------------------------------------------------------------------------------|--|
| Yazar:                      |                                                                                                    |  |
| Hakan Bey                   |                                                                                                    |  |
| Ödev başlığı:               |                                                                                                    |  |
| tez                         | • • •                                                                                                    |  |
| Gönderi başlığı:            | • •                                                                                                    |  |
| Bankacılık ve Risk Yonetimi | ••••                                                                                                    |  |
|                             |                                                                                                    |  |
|                             | Bu işlem, 2 dakikadan az bir zaman alacaktır. Lütfen<br>bekleyin, İşlemi tamamlamak için onayınız sorulacaktır. |  |

11. Dosya başarıyla yüklendiğinde, bilgiler kontrol edilir ve "Onayla" bağlantısına tıklanarak onaylanır.

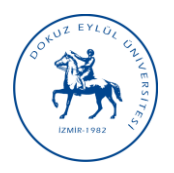

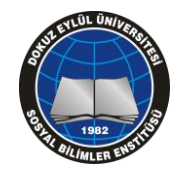

## TURNITIN İNTİHAL TESPİT PROGRAMI KULLANIM KILAVUZU

| Gönder: Tek Dosya Yüklemesi                            | ADI                                                                                                    | M ••• |
|--------------------------------------------------------|----------------------------------------------------------------------------------------------------|-------|
| Göndermek istediğiniz dosyanın bu olduğunu ona         | ylayın.                                                                                                    |       |
| Yazar:<br>Hakan Bey<br>Ödev başlığı:                   | « Sayfa 1 »                                                                                                    |       |
| <b>Gönderi başlığı:</b><br>Bankacılık ve Risk Yönetimi | UNDERVISE<br>VALUE VALUE V |       |
| Dosya adı:<br>tezmart.docx                             | (0):307                                                                                                    |       |
| Dosya boyutu:<br>1.17M                                 |                                                                                                    |       |
| Sayfa sayısı:<br>140                                   |                                                                                                    |       |
| Kelime sayısı:<br>24337                                |                                                                                                    |       |
| Karakter sayısı:<br>162215                             |                                                                                                    |       |
| Onayla                                                 |                                                                                                    |       |

12. Onaylama işleminin ardından, sistem tebrik mesajı verir. "Ödev kutusuna git" bağlantısına tıklanır.

| Tebrikler! Gönderiminiz tamamlandı. Bu sizin dijital makbunuzdur. Bu makbuzu Doküman Görüntüleyicide yazdırabilirsiniz. |                                                                                                    |  |  |  |  |  |
|----------------------------------------------------------------------------------------------------|----------------------------------------------------------------------------------------------------|--|--|--|--|--|
| <b>Yazar:</b><br>Hakan Bey                                                                                              | « Sayfa 1 »                                                                                                    |  |  |  |  |  |
| Ödev başlığı:<br>tez                                                                                                    | 100k 001%                                                                                                    |  |  |  |  |  |
| <b>Gönderi başlığı:</b><br>Bankacılık ve Risk Yönetimi                                                                  | Value Laws for them Proper wate analysis "1997/1997 ISE (1997/12),<br>1996/LAL STITUES - 039 (LANSING METALET IN PROFESSION<br>ISE/LINESE LINESE OF ANALYSIS (LANSING METALET IN PROFESSION)<br>INFORMATION (LANSING METALET IN PROFESSION)<br>INFORMATIONALITATION (LANSING METALET IN PROFESSION)<br>INFORM |  |  |  |  |  |
| Dosya adı:<br>tezmart.docx                                                                                              | 100.0001                                                                                                    |  |  |  |  |  |
| Dosya boyutu.<br>1.17M<br>Savfa savisi:                                                                                 |                                                                                                    |  |  |  |  |  |
| 140<br>Kelime sayısı:                                                                                                   |                                                                                                    |  |  |  |  |  |
| 24337<br><b>Karakter sayısı:</b><br>162215                                                                              |                                                                                                    |  |  |  |  |  |
| Gönderim Tarihi:<br>15-May-2017 11:10 PM EEST                                                                           |                                                                                                    |  |  |  |  |  |
| Gönderim Numarası:<br>814604407                                                                                         |                                                                                                    |  |  |  |  |  |
|                                                                                                    |                                                                                                    |  |  |  |  |  |
| Ödev kutusuna git Başka bir dosya gönder                                                                                |                                                                                                    |  |  |  |  |  |

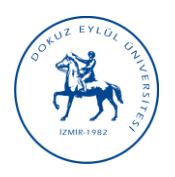

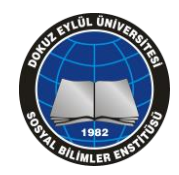

# TURNITIN İNTİHAL TESPİT PROGRAMI KULLANIM KILAVUZU

13. Turnitin programının benzerlik oranını tespit süresi sistemin o anki kullanım oranına, dosyanın büyüklüğüne, sayfa ve karakter sayısı gibi etmenlere bağlı olarak değişebilmektedir. Bazen bu süre birkaç saati bulabilmektedir. Eğer bu süre içinde sistemden düşerseniz veya sistemden çıkmanız gerekirse, istediğiniz an tekrar giriş yaparak aynı sayfaya ulaşıp işlemin sonucunu takip edebilirsiniz.

| GÖRÜN                         | GÖRÜNTÜLENİYOR: ANASAYFA > YÜKSEK LİSANS TEZ > TEZ                            |                                                                                     |                                     |            |        |        |                        |             |
|-------------------------------|-------------------------------------------------------------------------------|-------------------------------------------------------------------------------------|-------------------------------------|------------|--------|--------|------------------------|-------------|
| Bu sa<br>Bu sizin<br>değilse, | yfa hakkında<br>ödev gelen kutunuz<br>orijinallik raporu her                  | dur. Bir ödevi görüntülemek için, ödev başlığına tıł<br>üz oluşturulmamış demektir. | layın Orijinallik Rapor<br>İki çizg | yi şeklind | eki bu | görünü | m, henüz an            | aliz        |
| tez<br><sub>GELEN</sub>       | kutusu j görüntüleniyor: yeni ödevler 🔹                                       |                                                                                     |                                     |            |        | edir.  |                        |             |
| Dos                           | Dosyayı Gönder GradeMark Raporu   Ödev ayarlarını düzenle   E-posta bildirmey |                                                                                     |                                     |            |        |        | E-posta bildirmeyenler |             |
|                               | YAZAR                                                                         | BAŞLIK                                                                              |                                     | PUANLA     | CEVAP  | DOSYA  | ÖDEV NUMARASI          | TARİH       |
|                               | Hakan Bey                                                                     | Bankacılık ve Risk Yönetimi                                                         |                                     |            |        | ٥      | 814604407              | 15-May-2017 |

14. Benzerlik oranı tespit edildiğinde, bu bilgi aşağıda gösterildiği gibi ekrana aktarılmaktadır. Ekranda benzerlik oranının verildiği yeşil/sarı kutucuğa tıklandığında, yeni bir pencere açılacaktır.

| tez              |                               |          | _      |         |               |                            |                        |
|------------------|-------------------------------|----------|--------|---------|---------------|----------------------------|------------------------|
| GELEN KUTUSU   G | ÖRÜNTÜLENİYOR: YENİ ÖDEVLER 🔻 | Tıklayın |        |         |               |                            |                        |
| Dosyayı Gönder   |                               |          |        | GradeMa | rk Raporu   Ö | dev ayarlarını düzenle   l | E-posta bildirmeyenler |
| YAZAR            | BAŞLIK                        | BENZER   | PUANLA | CEVAP   | DOSYA         | ÖDEV NUMARASI              | TARİH                  |
| Hakan Bey        | Bankacılık ve Risk Yönetimi   | %28      |        |         |               | 814604407                  | 15-May-2017            |

15. Açılan pencerede "Yeni ve kullanımı kolay arayüzü deneyin" bağlantısına tıklanır ve yeni arayüz açılır.

| 🕑 Turnitin Dokūman Görüntüleyici - Google Chrome                             |                                                     |       |         |           |               | - 0    | ×      |
|------------------------------------------------------------------------------|-----------------------------------------------------|-------|---------|-----------|---------------|--------|--------|
| ■ Güvenli   https://www.turnitin.com/dv?lang=tr&s=1&u=1051580166&o=814604407 |                                                     |       |         |           |               |        | Q      |
|                                                                              | Yeni ve kullanımı kolay arayüzü deneyin             |       |         |           |               |        |        |
| Yüksek Lisans Tez tez - TESLİM TARİHİ22-May-2017 •                           |                                                     | A 🕹 🖌 | Roadmap |           | < 1.          | 1      | • Þ.   |
| Originality GradeMark C PeerMark                                             | Bankacılık ve Risk Yönetimi<br>Hakan Bey tarafından |       | turnit  | in D      | %28<br>BENZER | 0 ÜZEF | RINDEN |
|                                                                              | 1                                                   |       | Eş      | leşmeyi G | özden Geçi    | r 🗖    | - 1.11 |
|                                                                              |                                                     |       |         |           |               |        |        |

16. Yeni arayüzde tüm kontroller sağ taraftaki dikey menüde bulunmaktadır. Buradan gerekli kontrolleri ve ayarlamaları yapabilirsiniz.

| 🕗 Feedback Studio - Google Chrome                    |                               |                         |   |          | - 0 | ×                                                                                                    |
|------------------------------------------------------|-------------------------------|-------------------------|---|----------|-----|----------------------------------------------------------------------------------------------------|
| Güvenli   https://ev.turnitin.com/app/carta/tr/?s=18 | &u=1051580166&o=814604407⟨=tr |                         |   |          |     | Contraction of the second second s |
| turnitin                                             | Bankacılık ve Risk Yönetimi   |                         | < | 1/1-     | >   | ?                                                                                                    |
| u l                                                  |                               | Katmanları açıp kapatır |   |          | -   | ۲                                                                                                    |
| -                                                    |                               | Eşleşmelere genel bakış |   |          | _   | <ul><li>≥</li><li>28</li></ul>                                                                                                    |
|                                                      |                               | Tüm kaynaklar           |   | _←       | -   | FI                                                                                                    |
|                                                      |                               | Filtreler               |   |          | +   | <b>Y</b>                                                                                                    |
|                                                      |                               | Çıkarılan kaynaklar     |   | _ ←      | +   | 0                                                                                                    |
|                                                      |                               | İndir                   |   | <b>▲</b> | +   | <u>*</u>                                                                                                    |
|                                                      |                               | Gönderi bilgisi         |   | -        |     |                                                                                                    |

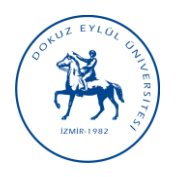

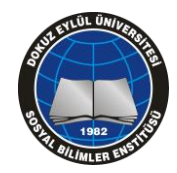

# TURNITIN İNTİHAL TESPİT PROGRAMI KULLANIM KILAVUZU

17. Alıntıları dahil/hariç bırakmak için "Filtreler" düğmesinden gerekli seçimi yaparak "Değişiklikleri uygula" bağlantısına tıklanır.

| \$            | Filtreler ve Ayarlar                                                                                           | × |
|---------------|----------------------------------------------------------------------------------------------------|---|
|               | Alıntıları Çıkar                                                                                               |   |
| 28<br>₹1<br>⊘ | Bibliyografyayı Çikar<br>Şundan daha az olan kaynakları çıkarın:<br>O 5 kelime<br>O %<br>O Boyuta göre çıkarma |   |
|               | İsteğe Bağlı Ayarlar<br>Çok Renkli Vurgulama                                                                   |   |
|               | Değişiklikleri Uyg Yeni Rapor                                                                                  |   |

18. Benzerlik oranı ve tek kaynaktan eşleştirme yüzdeleri gözden geçirilerek tezde intihal olup olmadığı incelenir. Örneğin bu tezde benzerlik oranı %28, tek bir kaynakla eşleşme oranı %3 çıkmıştır. Tek bir kaynakla eşleşme oranının kabul edilebilir sınırı ise %2'dir. Bu eşleşmeler gerekiyorsa tek tek gözden geçirilerek bir sorun olup olmadığı Danışman tarafından incelenebilir. Özellikle metin içi referans verildiğinde, aynı bilgi başka bir çalışmada da geçiyorsa eşleşme raporunda çıkacaktır. Eğer eşleştirilen kısımda bir kaynağa referans verilmediyse, intihale konu bir durum söz konusu olabilir.

Benzerlik oranının alıntılar dahil %30'u, alıntılar hariç %15'i geçmemesi gerekmektedir. Program bazen alıntıları tam algılamayıp, hariç ve dahil durumunda aynı yüzdeyi vermektedir. Alıntıların dahil veya hariç olarak değerlendirilmesi ve çıkan yüzdenin intihal durumunu ifade edip etmediğinin kararı Danışman öğretim üyesinin sorumluluğundadır.

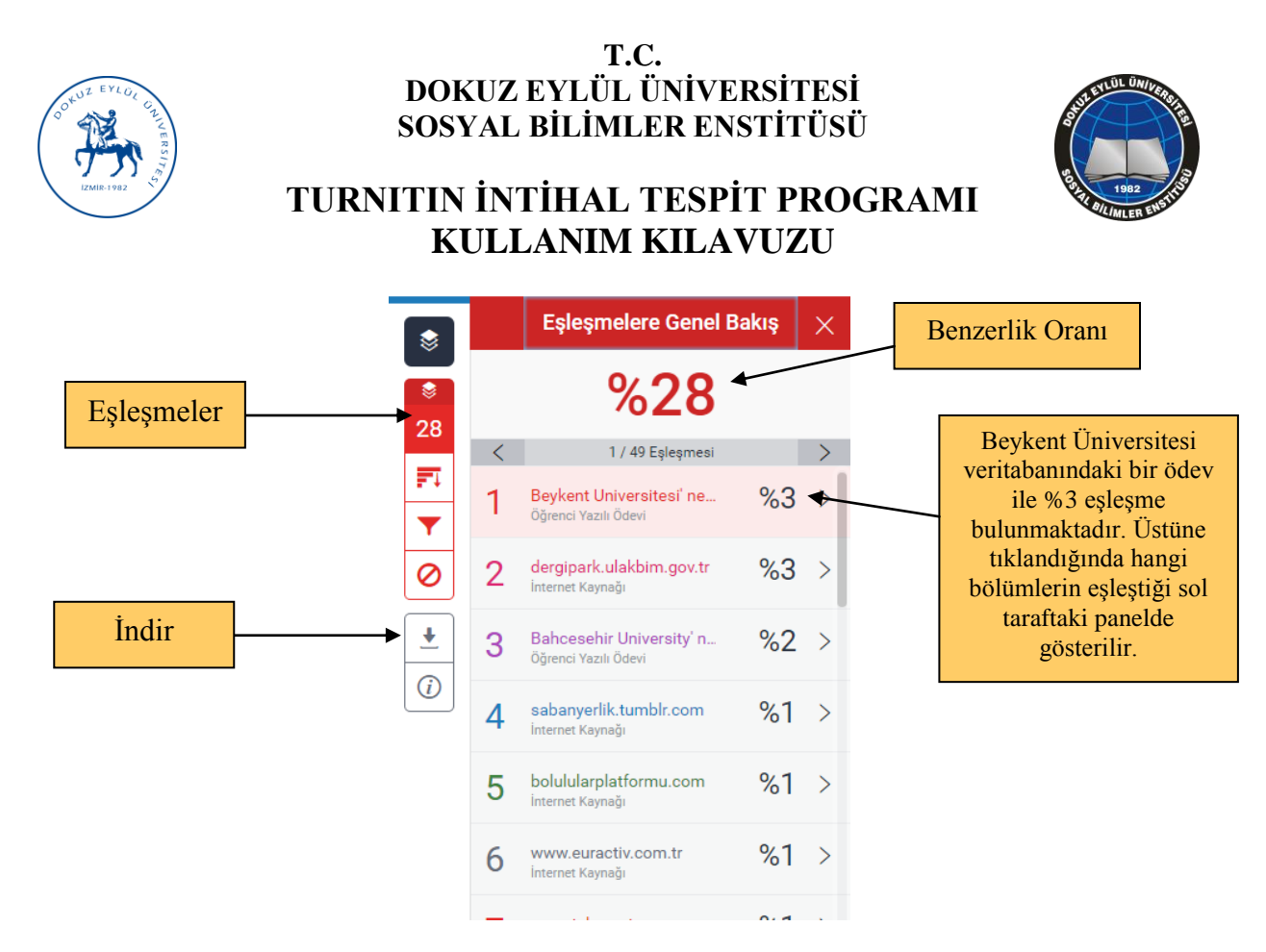

19. Dikey menüden "İndir" seçeneğine tıklanarak "Mevcut Görünüm" ve "Dijital Makbuz" kaydedilir. Kaydedilen dosyaların Danışman tarafından uygun şekilde saklanması, tezde düzeltme yapılması durumunda veya tez ile ilgili itilaflı durumlarda yeniden gözden geçirilmesi için faydalı olacaktır.

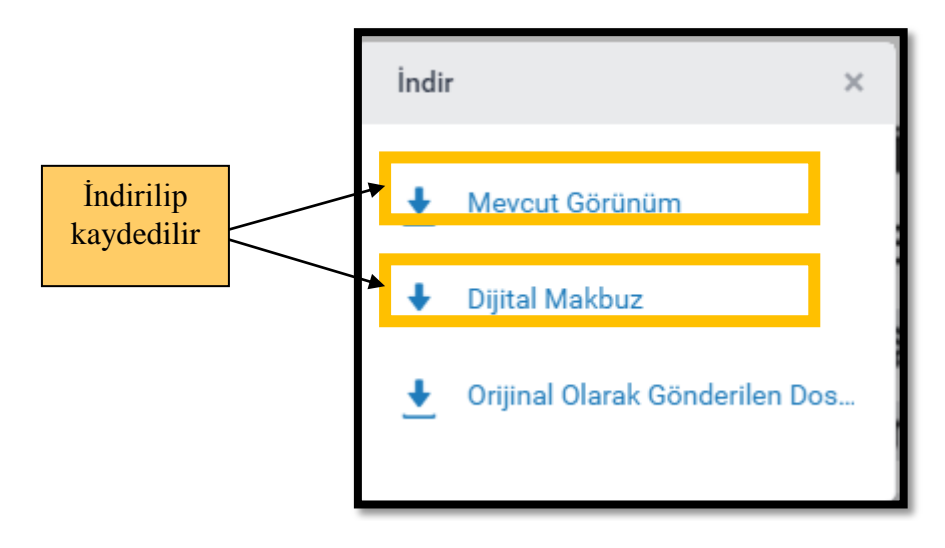

20. Dijital makbuzun çıktısı alınarak "İntihal Değerlendirme Raporu" na eklenir. Sayfa sayısı ve tarih bilgileri bu makbuzdakiyle aynı olacak şekilde Raporda uygun yerlere yazılır.

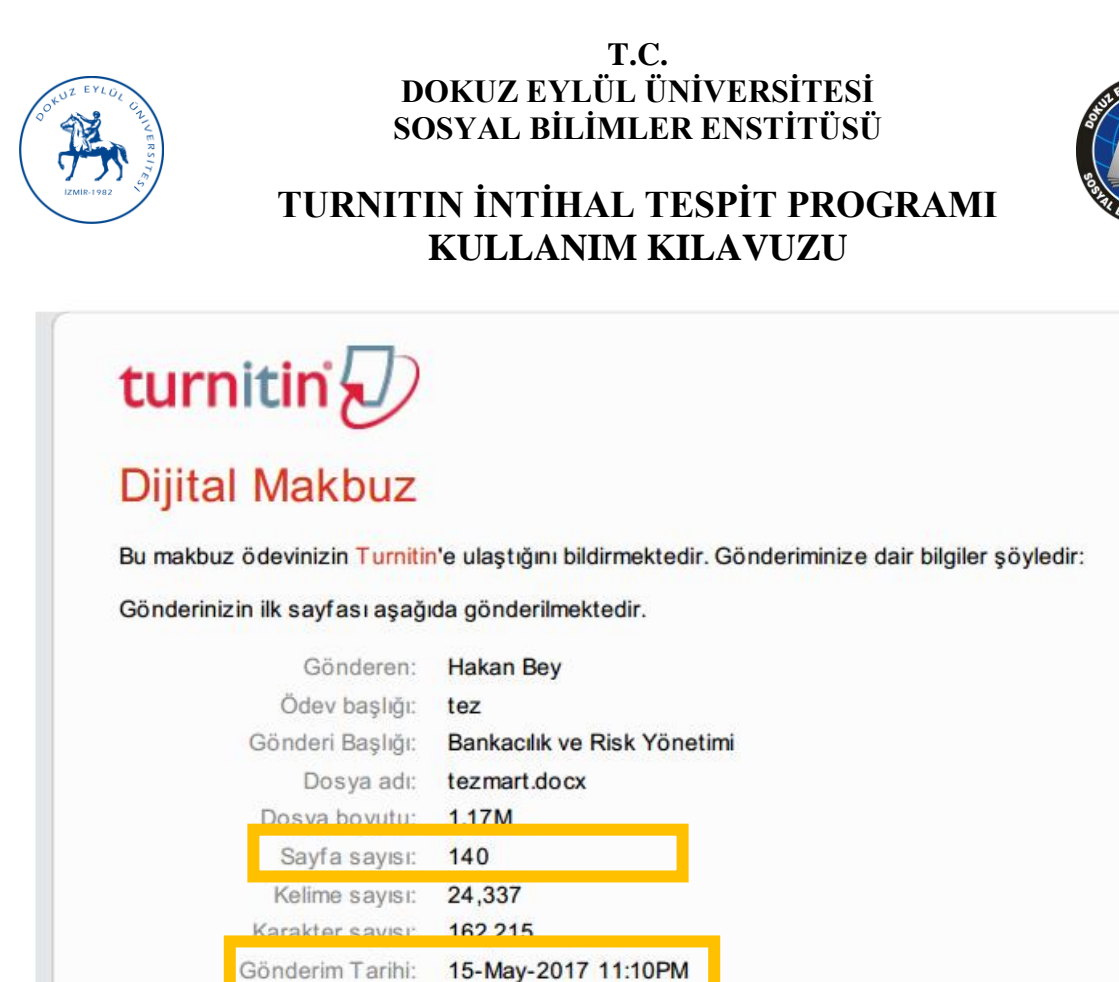

Gönderim Numarası: 814604407

21. "Mevcut Görünüm" olarak indirilen dosyada, tezle ilgili tüm eşleşmeler yer almaktadır. Bu dosyanın en sonunda, orijinallik raporu kısmı bulunmaktadır. Orijinallik raporu kısmının tamamının çıktısı alınarak "İntihal Değerlendirme Raporu" na eklenir. "Benzerlik endeksi" ve "tek bir kaynaktan en fazla eşleşme oranı" bilgileri orijinallik raporundakilerle aynı olacak şekilde Raporda uygun yerlere yazılır.

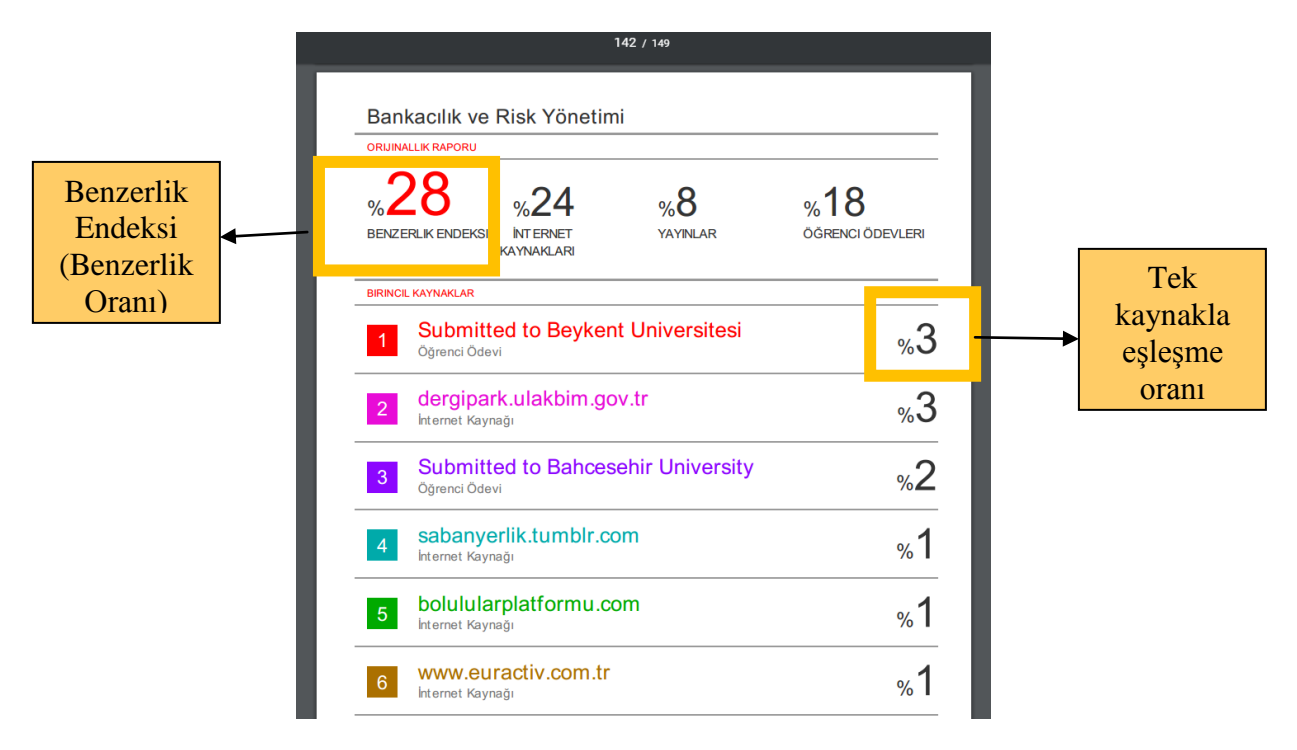

22. Doldurulan İntihal Değerlendirme Raporu, ekleriyle beraber tez ile birlikte Enstitüye teslim edilir.